### Como realizar cadastro de dispositivos no MIP 1000

Santa Rita do Sapucaí, 09 de Março de 2020

Podem ser incluídos no MIP 1000 os seguintes dispositivos:

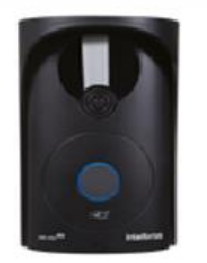

**XPE 1001 ID** 

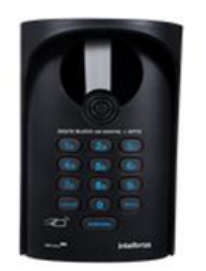

**XPE 1013 ID** 

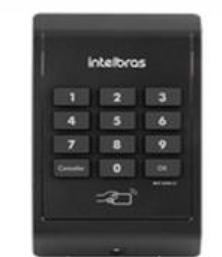

XLT 1000 ID

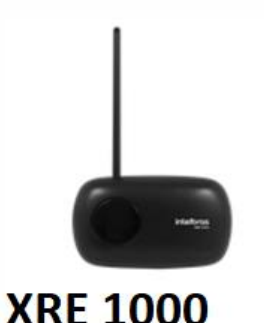

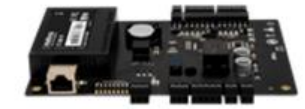

CT 500 1P

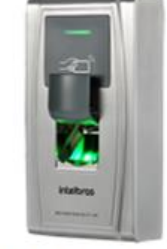

### **BIO INOX 311 MF**

Para correta inclusão destes dispositivos é necessário que estejam em suas últimas versões de firmware, consulte e atualize caso necessário pelo site da Intelbras:

http://www.intelbras.com.br/empresarial/controle-de-acesso/linhacondominial/sca-1000-sistema-de-controle-de-acesso/

1 – Inicialmente faça login no MIP, padrão de fábrica: usuário: **admin** e senha: **123456**.

É possível utilizar um teclado USB ligado ao MIP 1000 para facilitar a digitação e navegação pelos menus.

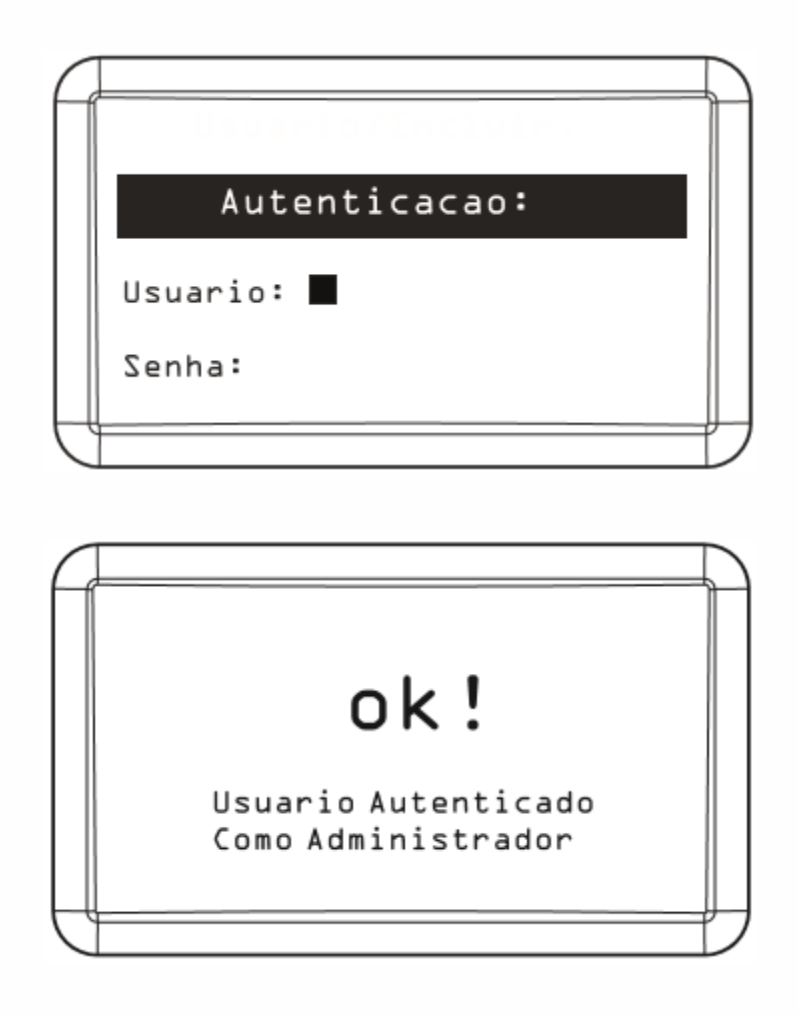

2 – Após autenticado, selecione a opção "Cadastro".

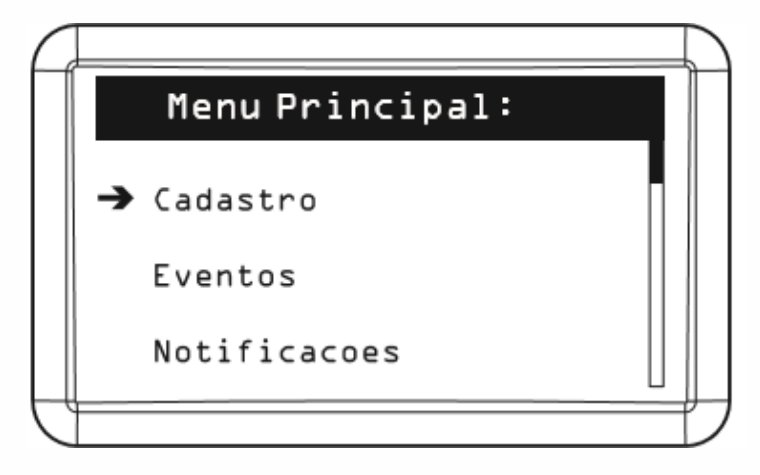

3 – Selecione "Dispositivo".

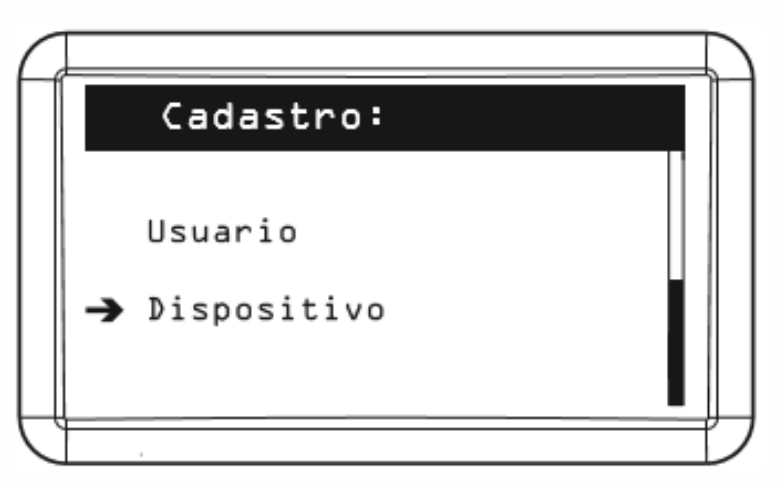

4 – Selecione "Incluir".

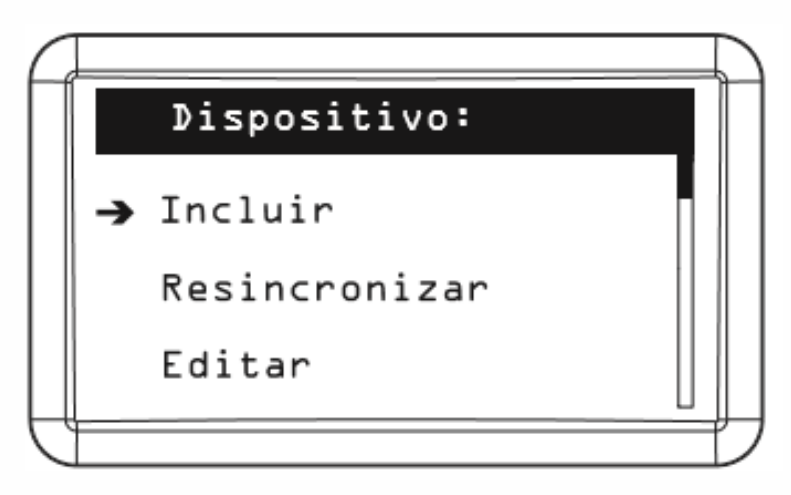

5 – Conecte o dispositivo a **serial 2** respeitando a polaridade **A** do MIP ligada com **A** do dispositivo e **B** com **B**.

Segue exemplos de ligação do barramento serial 2 do MIP 1000 ao equipamento:

### XPE 1001/1013 ID:

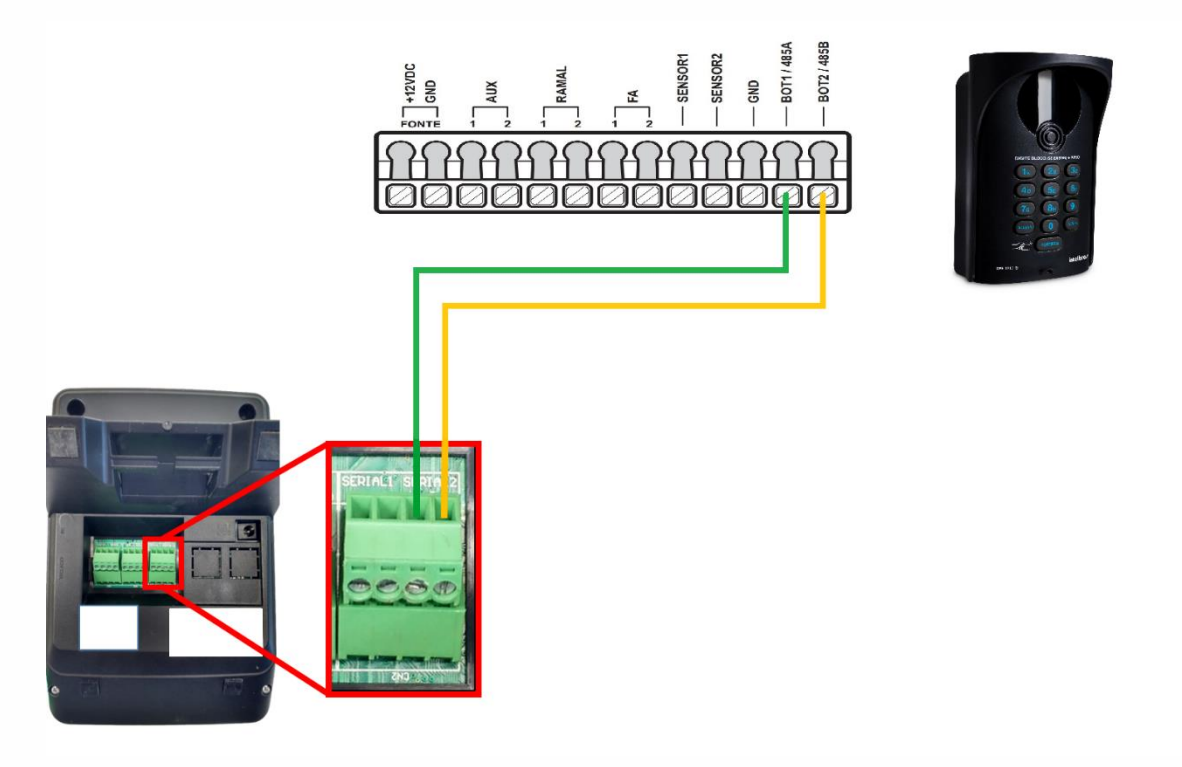

#### **XRE 1000:**

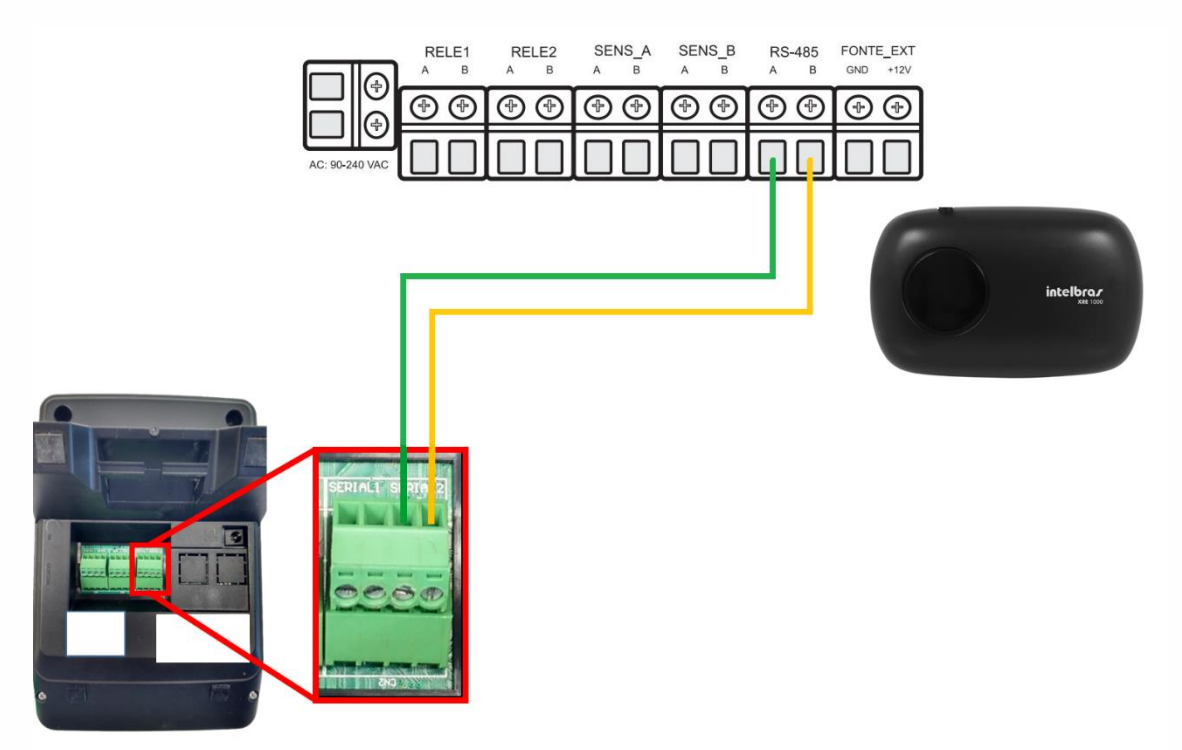

#### XLT 1000 ID:

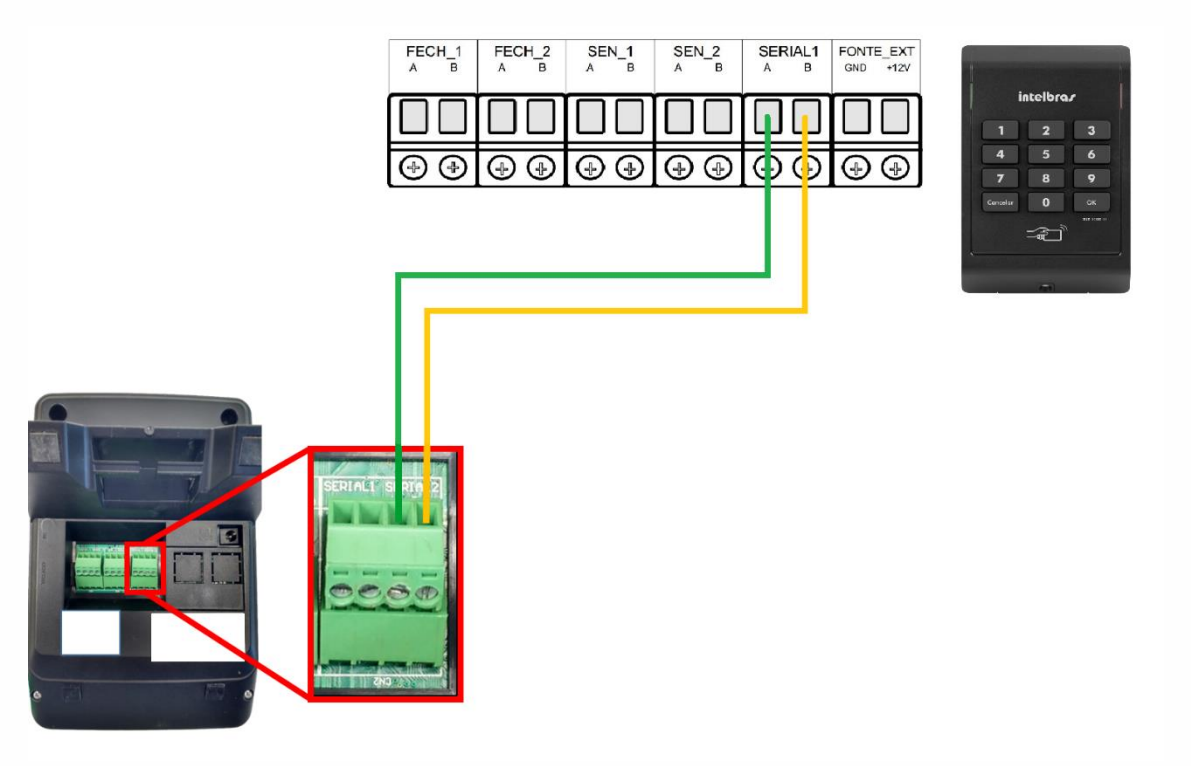

Para *CT 500 1P* e *Bio Inox 311 MF* o *485* + é equivalente ao **A** do barramento e o *485* - equivalente ao **B**.

#### CT 500 1P:

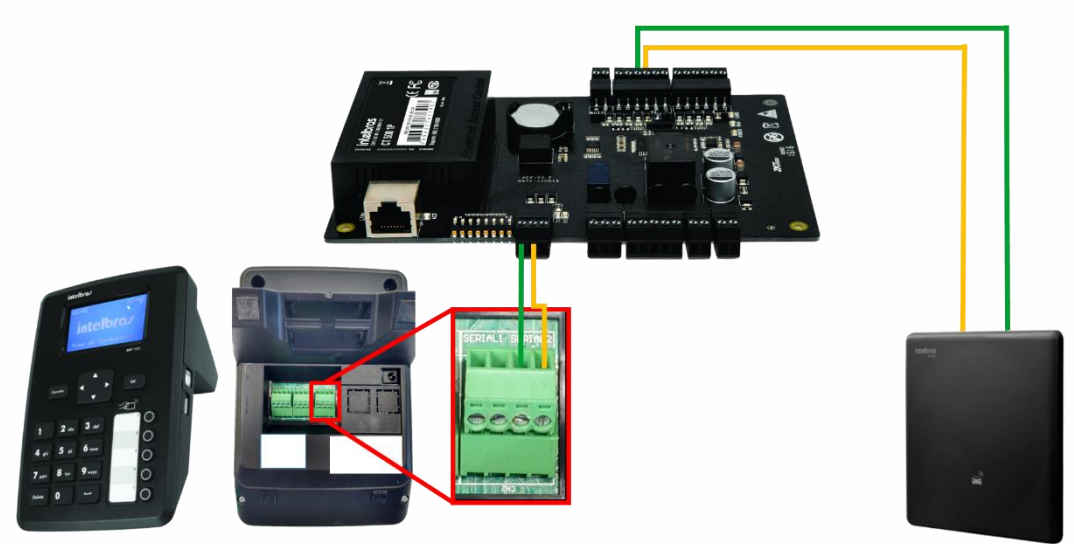

#### Bio Inox 311 MF:

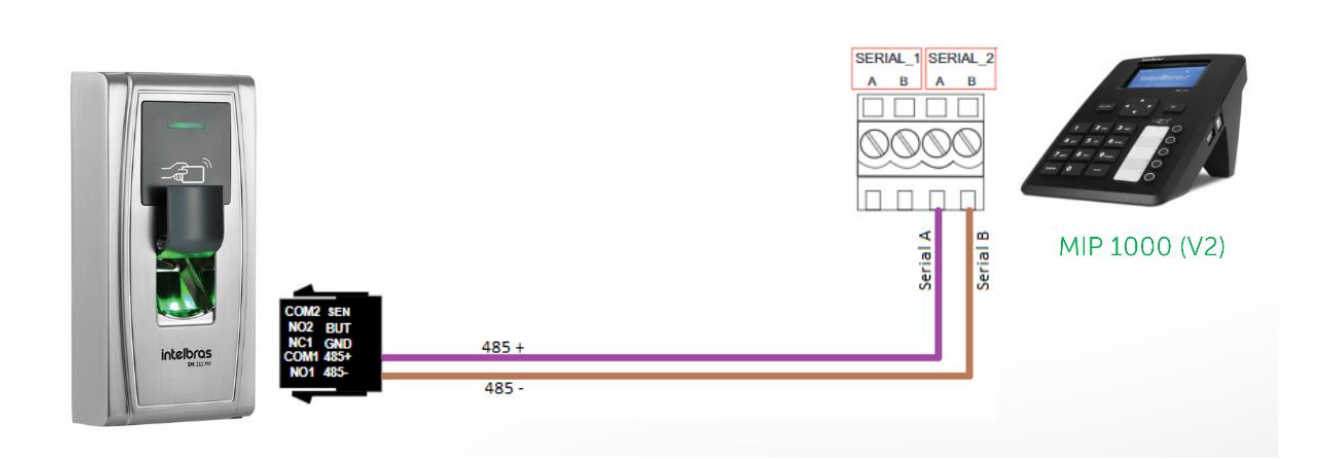

Selecione a opção "Via serial 2".

| G |                     | $\sum$ |
|---|---------------------|--------|
|   | Dispositivo:        |        |
|   | Novo (S.L)          |        |
|   | Reincluir (S.L)     |        |
|   | → Via Serial 2 (SA) |        |
| C |                     |        |

6 – Selecione o nome do dispositivo que irá incluir.

Caso a inclusão seja do Bio Inox 311 MF, reinicie-o no momento em que for selecionar, pois o MIP 1000 só o reconhece no 1° minuto de ligado.

**Observação**: O Bio Inox aguarda por 1 minuto a comunicação com o MIP 1000 pelo barramento RS485. Caso não consiga se comunicar, ele se mantém no modo-padrão. Havendo comunicação, o Bio Inox Plus SS 311 MF entra no modo SCA 1000.

Os menus a seguir irão variar conforme o dispositivo que for incluir, segue exemplo da inclusão de um XLT 1000 ID:

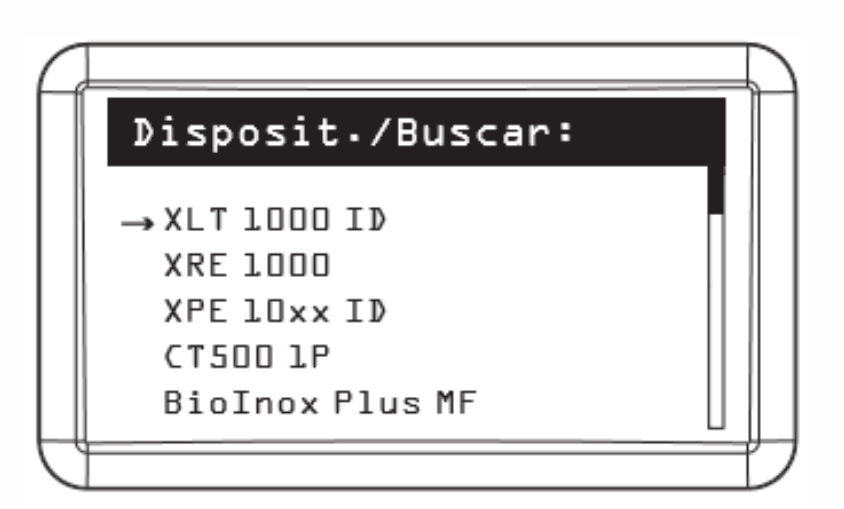

7 – Após encontrado aperte OK, preencha o nome do dispositivo e aperte seta para baixo  $\downarrow$ .

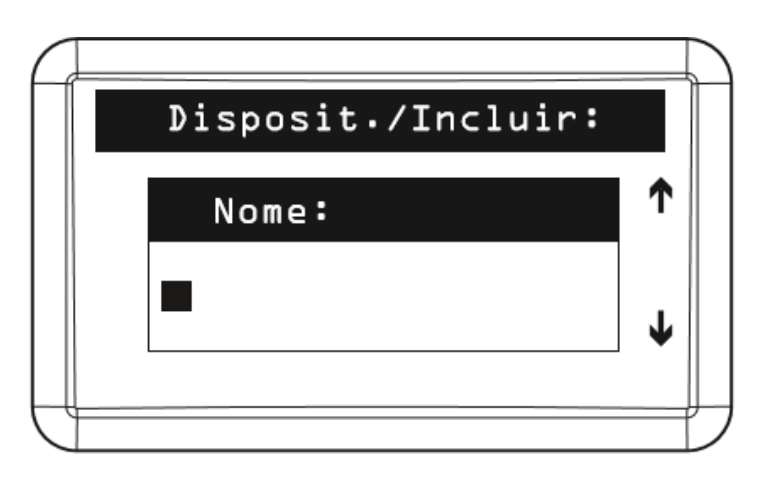

8 – Selecione o tempo de abertura da **saída 1** e aperte seta para baixo  $\downarrow$ . (O valor máximo deste campo é 99, sendo equivalente a 49,5 segundos).

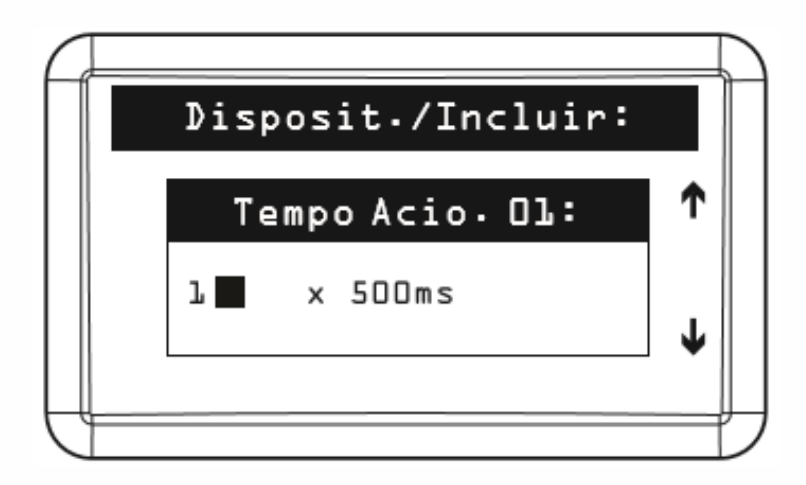

9 – Selecione o tempo de abertura da **saída 2** e aperte seta para baixo  $\downarrow$ . (O valor máximo deste campo é 99, sendo equivalente a 49,5 segundos).

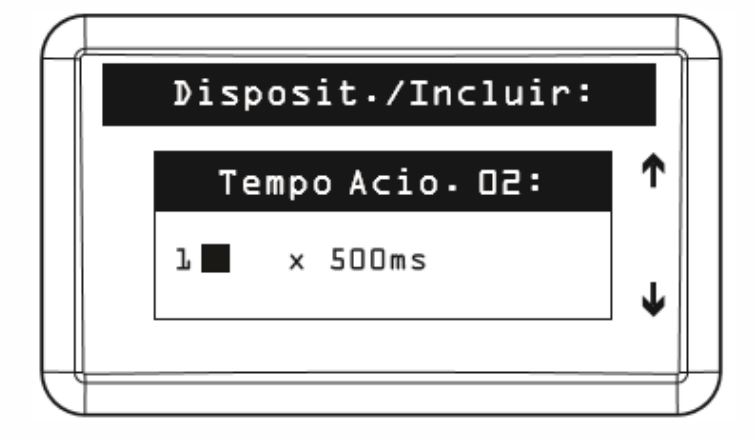

10 – Selecione o tempo do **1° sensor** de porta aberta e aperte seta para  $\downarrow$ , caso não for utilizar o sensor, deixe o tempo em 0.

(O valor máximo deste campo é 99, sendo equivalente a 99 segundos)

| $\square$ |                    |   |  |
|-----------|--------------------|---|--|
|           | Disposit./Incluir: |   |  |
|           | Tempo Sens. Ol:    | ↑ |  |
|           | 0∎ × ls            | ↓ |  |
| ļ         |                    |   |  |

11 – Selecione o tempo do **2° sensor** de porta aberta e aperte seta para  $\downarrow$ , caso não

for utilizar o sensor, deixe o tempo em 0.

(O valor máximo deste campo é 99, sendo equivalente a 99 segundos)

|     | Disposit./Incluir: |   |
|-----|--------------------|---|
|     | Tempo Sens. D2:    | ↑ |
|     | 0 🔳 x ls           | Ť |
| LF- |                    |   |

12 – Selecione a forma qual será acionada a primeira saída do dispositivo e aperte seta para baixo  $\downarrow$ .

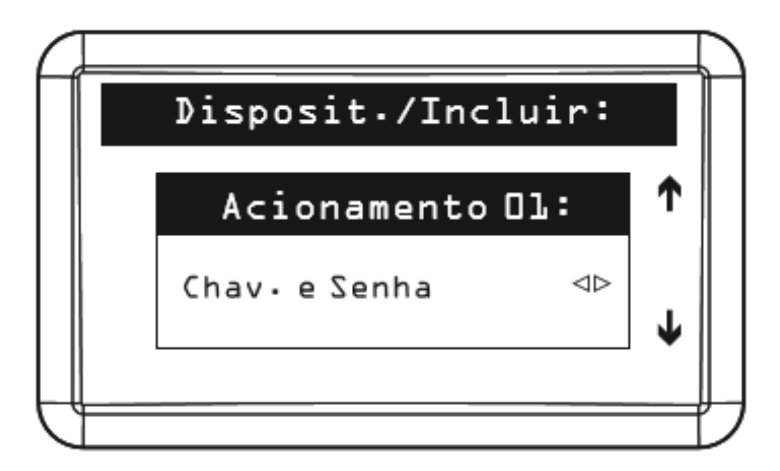

13 – Selecione a forma qual será acionada a segunda saída do dispositivo, caso ele possua e aperte seta para baixo  $\downarrow$ .

| $\square$ |                    |   |  |
|-----------|--------------------|---|--|
|           | Disposit./Incluir: |   |  |
|           | Acionamento O2:    | ↑ |  |
|           | Chav∙eSenha ⊲⊳     | Ť |  |
|           |                    |   |  |

14 – Habilite ou desabilite o intertravamento conforme a necessidade do cenário e aperte a seta para baixo  $\downarrow$ .

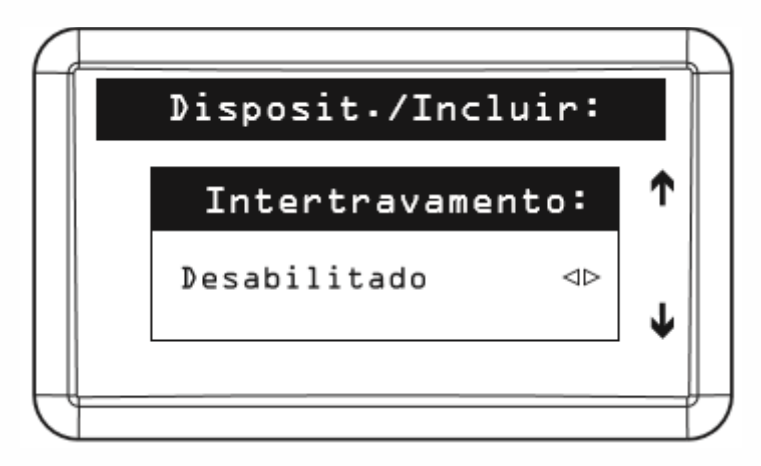

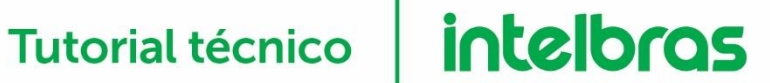

15 - Habilite ou desabilite a botoeira conforme a necessidade do cenário e pressione OK/ENTER.

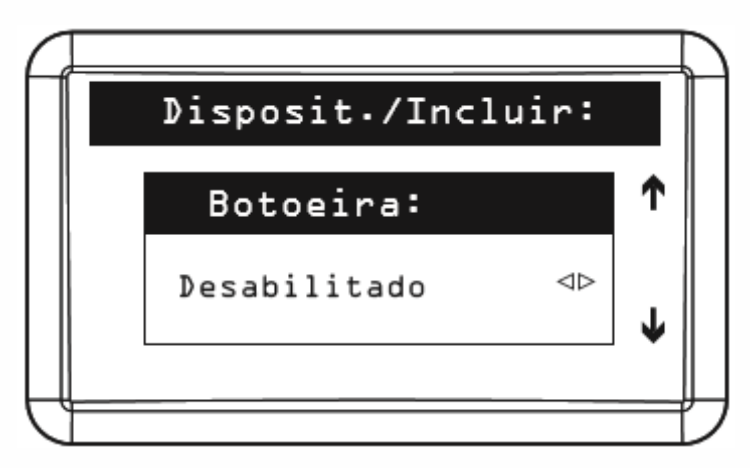

16 - Caso queira que todos usuários tenham acesso a esse dispositivo aperte OK/ENTER, caso não, aperte CANCELAR/ESC.

|   | Disposit./Incluir:                 | T |
|---|------------------------------------|---|
|   | Adic.Usuario?                      |   |
|   | (Entrer) Confirma<br>(Esc) Cancela |   |
| Ļ |                                    |   |

17 – Ao término da inclusão do dispositivo, no MIP 1000 aparecerá a seguinte mensagem:

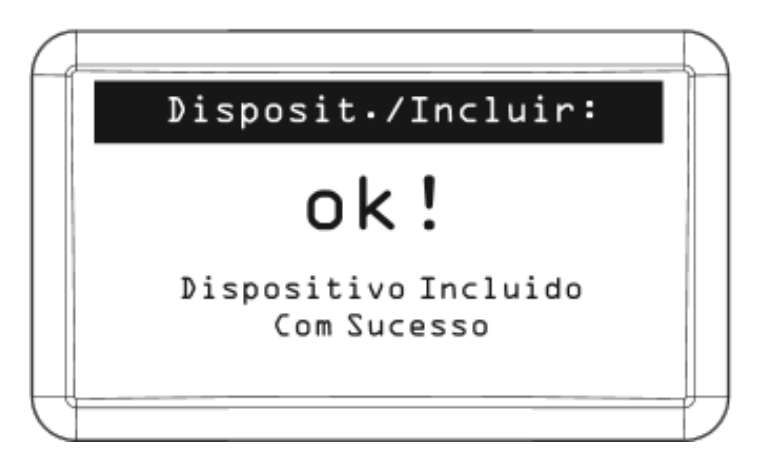